### วิธีการสแกนแล้วไม่ต้องการให้แปลงไฟล์ Abby สำหรับ Windows

#### รองรับปริ้นเตอร์รุ่น : ทุกรุ่นที่ใช้งานผ่าน Epson Scan

#### 1. เข้าที่โปรแกรม Epson scan

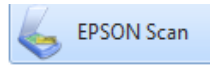

## 2.ให้เข้าที่ File Save Settings

| 🕹 EPSON Scan                     |                      |  |  |
|----------------------------------|----------------------|--|--|
| EPSON Scan                       |                      |  |  |
| EI SCIN SCA                      | Professional Mode    |  |  |
| Settings                         |                      |  |  |
| Name:                            | Current Setting -    |  |  |
|                                  | Save Delete          |  |  |
| Original                         |                      |  |  |
| Document Type:                   | Reflective -         |  |  |
| Document Source:                 | Scanner Glass 👻      |  |  |
| Auto Exposure Type:              | Photo 👻              |  |  |
| Destination                      |                      |  |  |
| Image Type:                      | 24-bit Color 👻       |  |  |
| Resolution:                      | 300 - dpi            |  |  |
| Document Size:                   | W 215.9 H 297.2 mm - |  |  |
| 🛨 Target Size:                   | Original 🔻           |  |  |
| Adjustments                      |                      |  |  |
| ۲. الله الله                     | Reset                |  |  |
| 🛨 🔽 Unsharp Mask                 |                      |  |  |
| + Descreening                    |                      |  |  |
| Color Restoration                |                      |  |  |
| + Backlight Correction           |                      |  |  |
| 🛨 🗇 Dust Removal                 |                      |  |  |
| Ereview<br>Thumbnail<br>Help Cor | figuration           |  |  |

# 3.เข้าที่ **Options**

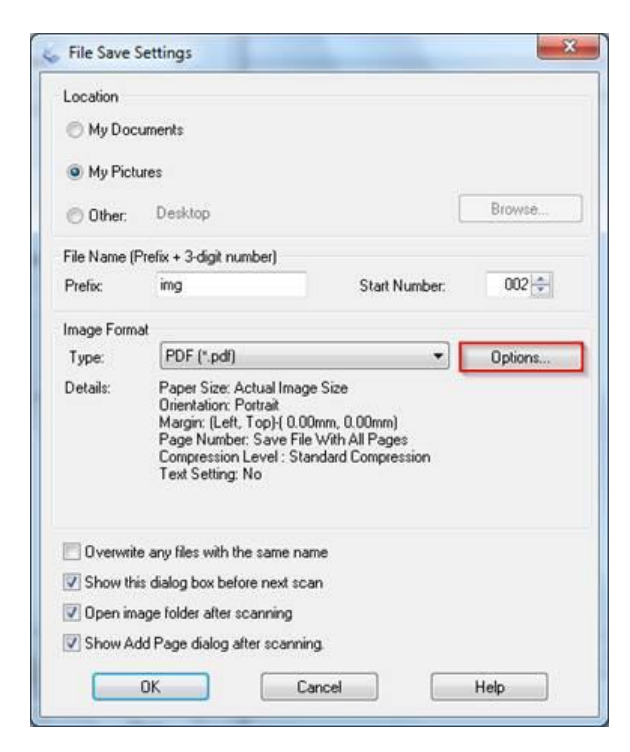

4.ไปที่ Text จากนั้นให้เอาเครื่องหมายถูกออกตรง Create searchable PDF แล้วคลิก OK

| PSON PDF Plug-in Se | ettings  | ×   |
|---------------------|----------|-----|
| General Text        | 1        |     |
| Create searchab     | le PDF 2 |     |
| Text Language       |          |     |
| English             | *        |     |
|                     |          |     |
|                     |          |     |
|                     |          |     |
|                     |          |     |
|                     |          |     |
|                     |          |     |
|                     |          |     |
|                     |          |     |
|                     |          |     |
|                     |          |     |
|                     | 3        |     |
|                     |          |     |
|                     | Cancel   | nep |